# 【Windows Vista】Flatshifter設定ツール導入案内

2020/03/09 ココアシステムズ

#### はじめに

Windows Vista では Flatshifter 設定ツール **"Flatshifter Connector"** を次の手順で導入します。詳 しくは次項から説明します。

- 1. Flatshifter USB ドライバーの導入
- 2. Flatshifter Connector の導入 (お使いのPCに .NET Framework 3.5 が未導入の場合、インターネット接続が必要です)

#### Flatshifter USBドライバーの導入

付属USBメモリ内の [Flatshifter USB Driver #.# (#は数字)] フォルダを開いてください。

お使いのWindowsが32bit版の場合は [DPinst\_32bit (またはDPinst\_32bit.exe)]、64bit版の場合は [DPinst\_64bit (またはDPinst\_64bit.exe)] を実行してください。間違えた場合はその旨案内が表示され終 了しますので改めてもう一方を実行してください。

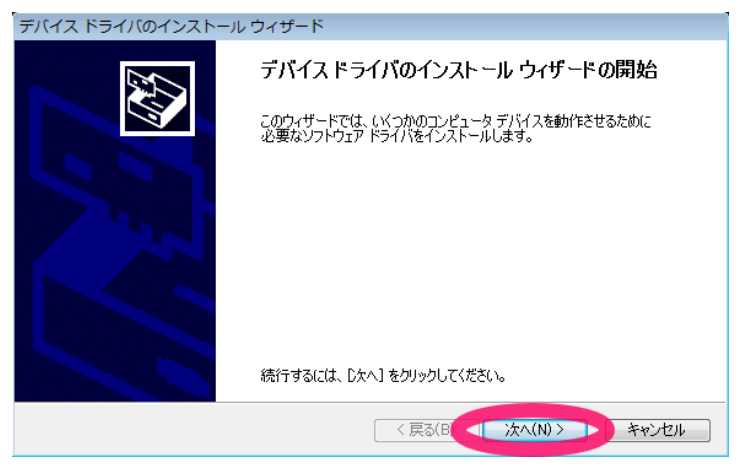

USBドライバーの導入(インストール)が始まります。 [次へ] をクリックして下さい。

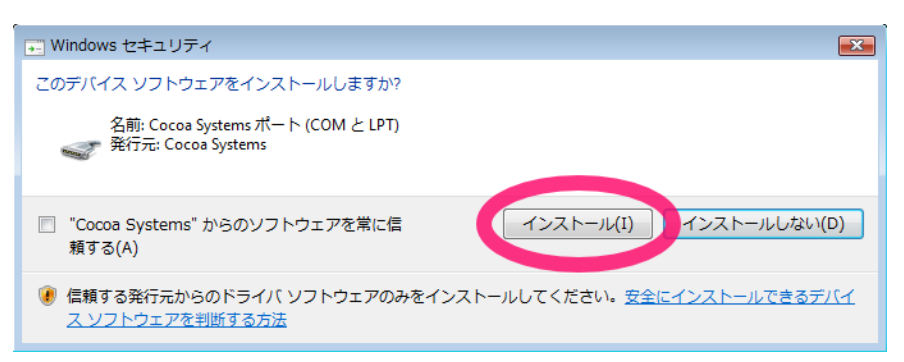

表示される [このデバイスソフトウェアをインストールしますか?] ウインドウで [インストール] をクリッ クしてください。

[デバイス ドライバのインストール ウィザードの完了] ウインドウが表示されたら [完了] をクリックし、 終了です。

## Flatshifter Connector の導入【インターネット接続が必要になる場合があります】

付属のUSBメモリ内 [Flatshifter Connector #.# (#は数字)] フォルダを開き、[install (または install.msi)] を実行してください。

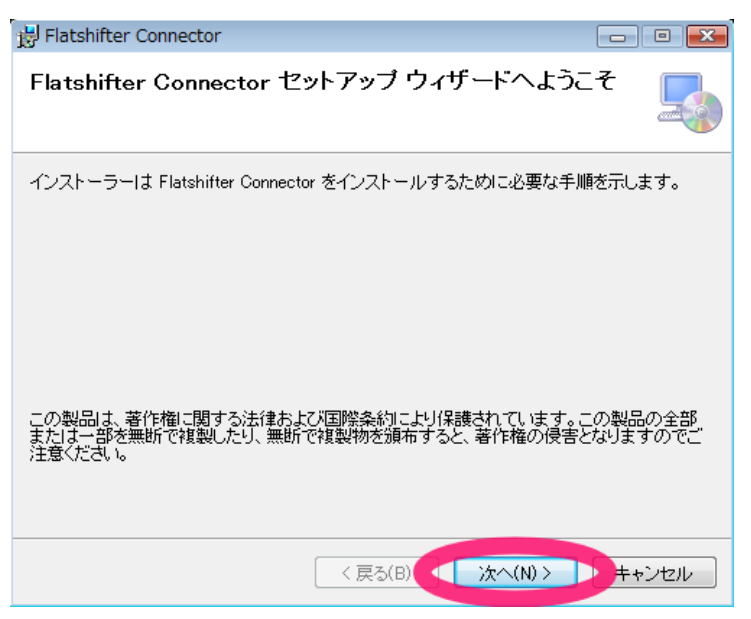

このウインドウが表示された場合、お使いのPCに .NET Framework 3.5 は導入済みです。[次へ] 等を順次クリックし作業を完了してください。これで終了です。

| Blatshifter Connector                                                                | 23 |
|--------------------------------------------------------------------------------------|----|
| このセットアップは .NET Framework バージョン 35 を必要とします。.NET                                       |    |
| Framework をインストールして、このセットアップをやり直してください。 NET<br>Framework は Web から取得できます。 今すぐ 取得しますか? |    |
|                                                                                      |    |
|                                                                                      |    |
| はい(Y)   いいえ(N)                                                                       |    |
|                                                                                      |    |

このウインドウが表示された場合はお使いのPCに .NET Framework 3.5 が導入されていませんので、先 にこれを行う必要があります。インターネットに接続した状態で [はい] をクリックしてください。

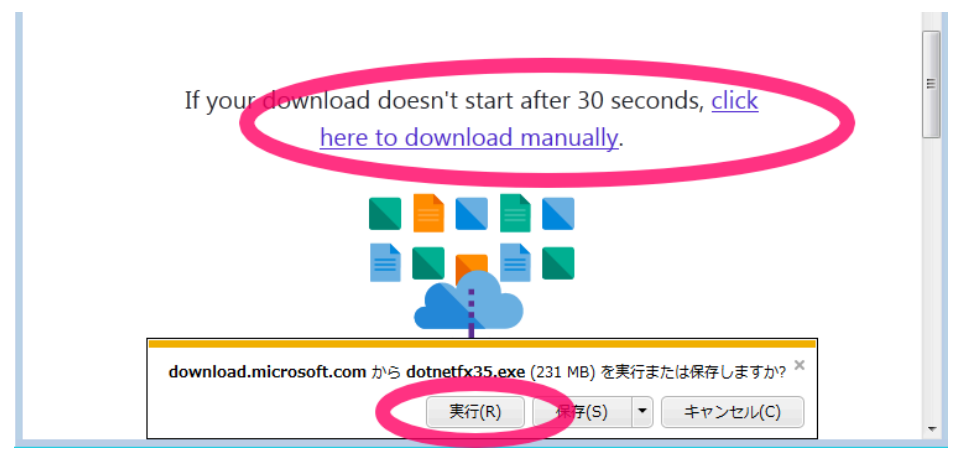

Internet Explorerがダウンロードページを表示しますので、しばらく待つか [click here to download manually] をクリックし、次に出る [~を実行または保存しますか?] のダイアログで [実行] をクリックして ください。

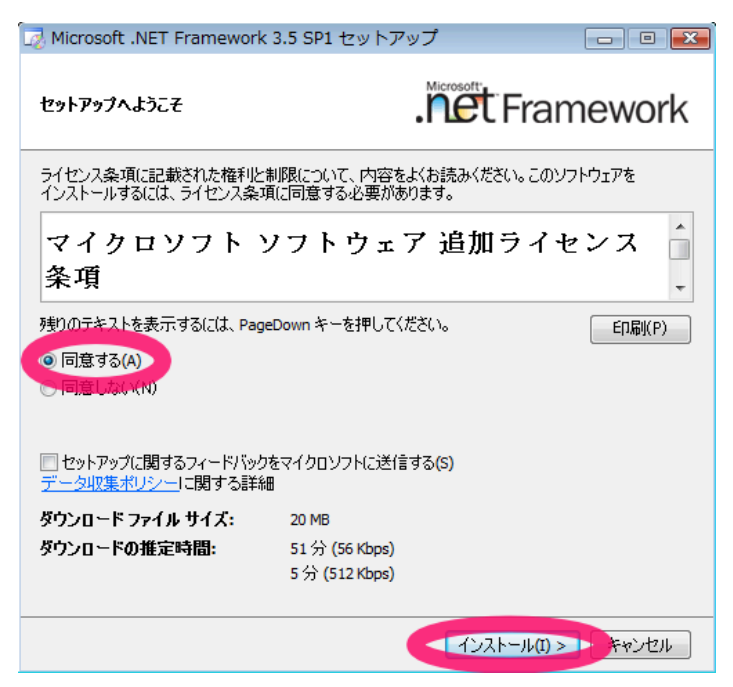

ダウンロードが終わると [Microsoft .NET Framework 3.5 SP1 セットアップ] が実行されますので、[同 意する] のラジオボタンを選び、下の [インストール] をクリックしてしばらく待ち完了してください。

その後、再度 [install (または install.msi)] を実行し、Flatshifter Connector を導入してください。

### 使用方法

別紙 "Flatshifter設定ツールの説明"をご覧下さい。